## Train-Test

# การลงทะเบียนสอบ

เฉพาะสมาชิกเท่านั้นจึงจะสามารถลงทะเบียนสอบได้

#### <u>ขั้นตอนลงทะเบียนสอบ</u>

- 1.) เลือกข้อสอบ
  - ► เปิด www.train-test.com
  - คลิ๊ก ซื้อชุดสอบ
  - เลือก ชุดทดสอบ พร้อมราคาข้อสอบตามที่ปรากฏ (ในที่นี้ขอใช้ Linguaskill เป็นตัวอย่าง)
  - ≻ เข้าสู่หน้าข้อมูลชุดทดสอบที่เลือก

#### 2.) เลือกสนามสอบและรอบสอบ

- ≻ เลื่อนหน้าจอลงมาเพื่อเลือกสนามสอบ
- ≻ เลือกสนามสอบตามที่ปรากฏ
- ≻ เลือกห้องสอบ พร้อมเวลาสอบตามที่ปรากฏ
- > คลิ๊ก ทำการจองและชำระเงิน

### 3.) ยืนยันการจองและชำระเงิน

- ≽ ตรวจสอบข้อมูลการจอง และสามารถเปลี่ยนแปลงการจองได้
- คลิ๊ก ยืนยันการจอง (สามารถดูเงื่อนไขการจอง การซื้อ นโยบายการคืนเงินได้ที่ ข้อตกลงและเงื่อนไขการให้บริการ)
- 🕨 หากข้อมูลการจองถูกต้องคลิ๊ก **ชำระเงินด้วย QR Code**
- ยืนยันการชำระเงินด้วยการคลิ๊ก Buy Now
- ≻ สแกน QR Code ชำระเงิน
- เมื่อชำระเงินแล้ว Train-Test จะส่งใบเสร็จรับเงิน และบัตรที่นั่งสอบไปยังอีเมลของผู้สมัครสอบ

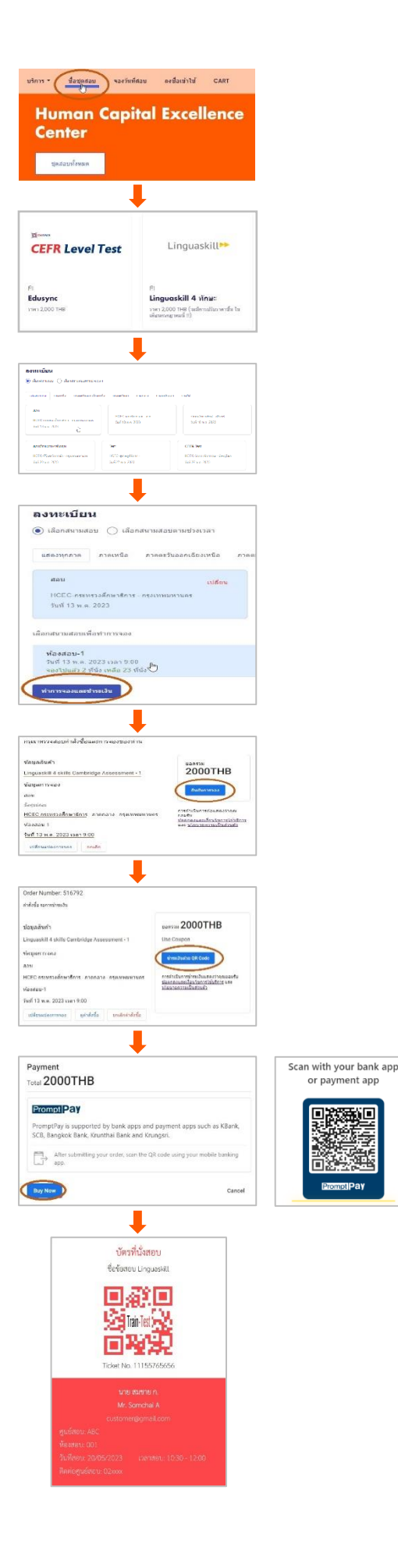